# CNED

## Fiche-outil n° 24

Auteur : Cl. TERRIER R-FOE3 page 33

• Cliquer : Suivant >

Tableau croisé dynamique

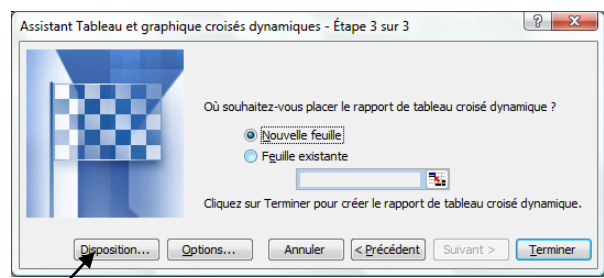

- Cliquer le bouton : Disposition... /
- Cliquer-glisser les champs situés à droite de la fenêtre sur le tableau (placer les identifiants de variable en lignes et en colonnes et les données numériques au centre du tableau)

Exemple :

Cliquer : OK

dynamique

Sélectionner le lieu où

créer le tableau croisé

Cliquer : Terminer

|      |                       | Construisez votre<br>croisé dynamique<br>boutons champs (<br>diagramme (à gau | e rapport de tableau<br>en faisant glisser les<br>à droite) sur le<br>iche). |
|------|-----------------------|-------------------------------------------------------------------------------|------------------------------------------------------------------------------|
| PAGE | Mois<br>Statut<br>Nom | <u>COLONNE</u><br>Somme de CA                                                 | Mois<br>Nom<br>Statut<br>CA                                                  |
|      |                       | Aide                                                                          | OK Annuler                                                                   |

Assistant Tableau et graphique croisés dynamiques - Étape 3 sur 3

Les tableaux croisés permettent de représenter dans un même tableau plusieurs variables en lignes et en colonnes.

|    | A       | B        | С          | D         |  |  |
|----|---------|----------|------------|-----------|--|--|
| 1  | Mois    | Nom      | Statut     | CA        |  |  |
| 2  | janvier | Solliet  | Détaillant | 80 000 €  |  |  |
| 3  | janvier | Germain  | Détaillant | 114 000 € |  |  |
| 4  | janvier | Loubier  | Détaillant | 23 000 €  |  |  |
| 5  | janvier | Arclozan | Détaillant | 26 000 €  |  |  |
| 6  | janvier | Doinot   | Grossiste  | 125 000 € |  |  |
| 7  | janvier | Pilaut   | Grossiste  | 32 000 €  |  |  |
| 8  | janvier | Charvin  | Grossiste  | 58 000 €  |  |  |
| 9  | janvier | Poitier  | Grossiste  | 210 000 € |  |  |
| 10 | janvier | Moirant  | Grossiste  | 45 000 €  |  |  |
| 11 | février | Solliet  | Détaillant | 70 000 €  |  |  |
| 12 | février | Germain  | Détaillant | 120 000 € |  |  |
| 13 | février | Loubier  | Détaillant | 20 000 €  |  |  |
| 14 | février | Arclozan | Détaillant | 32 000 €  |  |  |
| 15 | février | Doinot   | Grossiste  | 132 000 € |  |  |
| 16 | février | Pilaut   | Grossiste  | 31 000 €  |  |  |
| 17 | février | Charvin  | Grossiste  | 59 000 €  |  |  |
| 18 | février | Poitier  | Grossiste  | 180 000 € |  |  |
| 19 | février | Moirant  | Grossiste  | 52 000 €  |  |  |

**Excel** 

2002-2003

### **1. CREER LE TABLEAU CROISE DYNAMIQUE**

- Cliquer une cellule du tableau source
- Menu : Données Rapport de tableau croisé dynamique
- Sélectionner l'origine des données et le type de tableau à créer

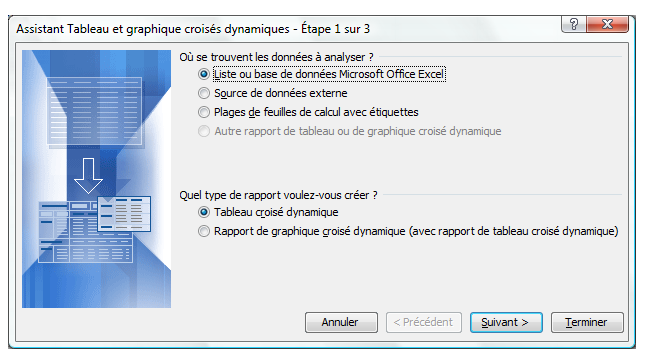

• Cliquer : Suivant >

=> Excel propose par défaut les données du tableau initial :

| Où se tr | rouvent vos données ?                               |   |  |  |  |  |  |
|----------|-----------------------------------------------------|---|--|--|--|--|--|
| Plage :  | \$A\$1:\$D\$19 Parcourir.                           |   |  |  |  |  |  |
|          | Annuler <pre>&lt; Précédent</pre> Suivant > Termine | r |  |  |  |  |  |

• Sélectionner éventuellement le tableau, si la sélection proposée ne convient pas

|                                                                   |                                            | E                                                                                                    | D                                                                                                    | )                                                                                           |                                                                                             | 200                                        | xcei<br>2-20(                                                                                   | )3                                                       |                          |                       |
|-------------------------------------------------------------------|--------------------------------------------|----------------------------------------------------------------------------------------------------|----------------------------------------------------------------------------------------------------|---------------------------------------------------------------------------------------------|---------------------------------------------------------------------------------------------|--------------------------------------------|-------------------------------------------------------------------------------------------------|----------------------------------------------------------|--------------------------|-----------------------|
| × N<br>201                                                        | Aicrosoft Excel                            | - recherche<br>tion <u>A</u> ffic                                                                           | nods<br>hage In<br>♥ IQ  <br>10 -                                                                                                    | sertion<br>X 🗈 🕻<br>G I                                                                     | Forma <u>t</u><br><u>3</u> • <i>∢</i>  <br><u>S</u>   <u>≡</u> =                            | Outils Donné<br>♥ • (™ •   ∰<br>≣ = ≣    ♥ | es Fe <u>n</u> être<br><mark>5</mark>                                                           | ? Ado <u>b</u> e PDF<br>↓ X↓   Ш. 43<br>58 \$93   ∰ 1    | :<br>↓ 100% -            | 0 ;<br>• <u>A</u> • ; |
|                                                                   | A3 🔻                                       | · ħ                                                                                                    | C                                                                                                    | D                                                                                           | F                                                                                           | F                                          | G                                                                                               | н                                                        |                          |                       |
| 1<br>2<br>3<br>4<br>5<br>6<br>7<br>8<br>9<br>10<br>11<br>12<br>13 | Détaillant<br>Total Détaillan<br>Grossiste | Nom<br>Arclozan<br>Germain<br>Loubier<br>Solliet<br>nt<br>Charvin<br>Doinot<br>Moirant<br>Plaut<br>Patitiar | Mois      ▼        janvier      26000        114000      23000        80000      243000        58000      125000        45000      32000 | révrier<br>20000<br>120000<br>18000<br>89000<br>247000<br>70000<br>120000<br>44000<br>36000 | Total<br>46000<br>234000<br>41000<br>490000<br>128000<br>245000<br>89000<br>68000<br>418000 |                                            | Liste de cham<br>Déplacez les é<br>tableau croisé<br>— 🗧 Mois<br>— 🗧 Nom<br>— 🚍 Stati<br>— 🗧 CA | ps de tableau c<br>léments vers le ra<br>dynamique<br>ut | roisé c 🔻 🗙<br>apport de |                       |
| 15                                                                | Total Grossis                              | te                                                                                                    | 470000                                                                                                    | 478000                                                                                      | 948000                                                                                      |                                            |                                                                                                 |                                                          |                          |                       |
| 16<br>17<br>18<br>19<br>20<br>21                                  | Tablea                                     | u croisé dyi                                                                                                | namique                                                                                                    | 125000                                                                                      | 1438000                                                                                     |                                            | Ajouter à                                                                                       | Zone de lignes                                           | •                        |                       |
| 22<br>23                                                          | Lablea                                     | u croisé dyi                                                                                                | namique •                                                                                                    |                                                                                             | 1)73.43                                                                                     | 11 11 11 11                                |                                                                                                 |                                                          |                          |                       |

Barre d'outils : Tableau croisé dynamique

# 2. MODIFIER LA DISPOSITION DES DONNEES

 Cliquer-glisser le nom du champ à déplacer dans la zone désirée

|    | A                |          | В       |        | С         | D        | E       |
|----|------------------|----------|---------|--------|-----------|----------|---------|
| 1  |                  | Dé       | poser c | ha     | imps de p | bage Ici |         |
| 2  |                  |          |         |        |           |          |         |
| 3  | Somme de         | C        |         |        | Mois 💌    | -        |         |
| 4  | Statut           | ⊡        | Non     | -      | janvier   | février  | Total   |
| 5  | Détaillant       | Arclozan |         | 26000  | 20000     | 46000    |         |
| 6  |                  | Germain  |         | 114000 | 120000    | 234000   |         |
| 7  |                  | Loubier  |         | 23000  | 18000     | 41000    |         |
| 8  |                  | Solliet  |         | 80000  | 89000     | 169000   |         |
| 9  | Total Détaillant |          |         |        | 243000    | 247000   | 490000  |
| 10 | Grossiste        |          | Charvin |        | 58000     | 70000    | 128000  |
| 11 |                  |          | Doinot  |        | 125000    | 120000   | 245000  |
| 12 |                  |          | Moirant | t      | 45000     | 44000    | 89000   |
| 13 |                  | Pilaut   |         | 32000  | 36000     | 68000    |         |
| 14 |                  | Poitier  |         | 210000 | 208000    | 418000   |         |
| 15 | Total Gros       | te       |         | 470000 | 478000    | 948000   |         |
| 16 | Total            |          |         |        | 713000    | 725000   | 1438000 |

#### Fiche-outil n° 24

Tableau croisé dynamique

Auteur : CI. TERRIER R-FOE3 page 34

## 3. FILTRER LES DONNEES

- Cliquer le bouton déroulant d'un champ
- Paramétrer l'affichage désiré
- Cliquer : **OK**

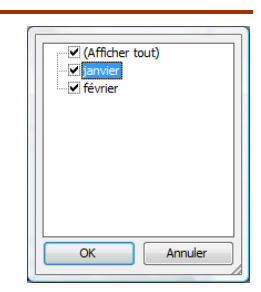

#### 4. MODIFIER LA MISE EN FORME

 Cliquer l'outil dans la barre d'outils : Tableau croisé dynamique

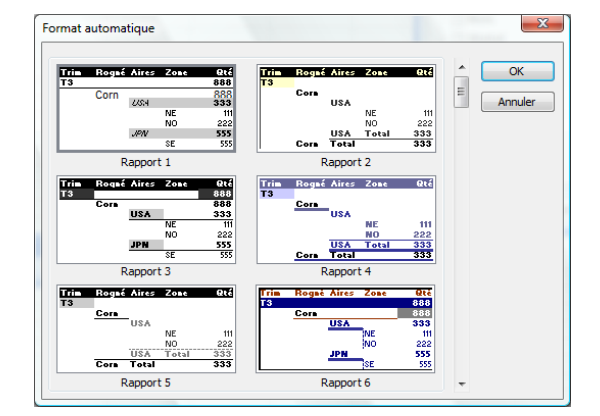

- Cliquer la présentation désirée
- Cliquer : OK

#### 5. MODIFIER LES STATISTIQUES AFFICHEES

- Cliquer le champ du tableau à paramétrer
- Cliquer l'outil 
  dans la barre d'outils :
  Tableau croisé dynamique
- Sélectionner la statistique à afficher
- Cliquer : OK

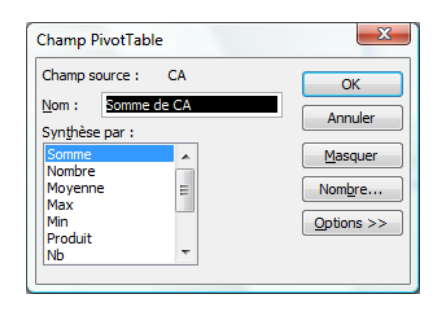